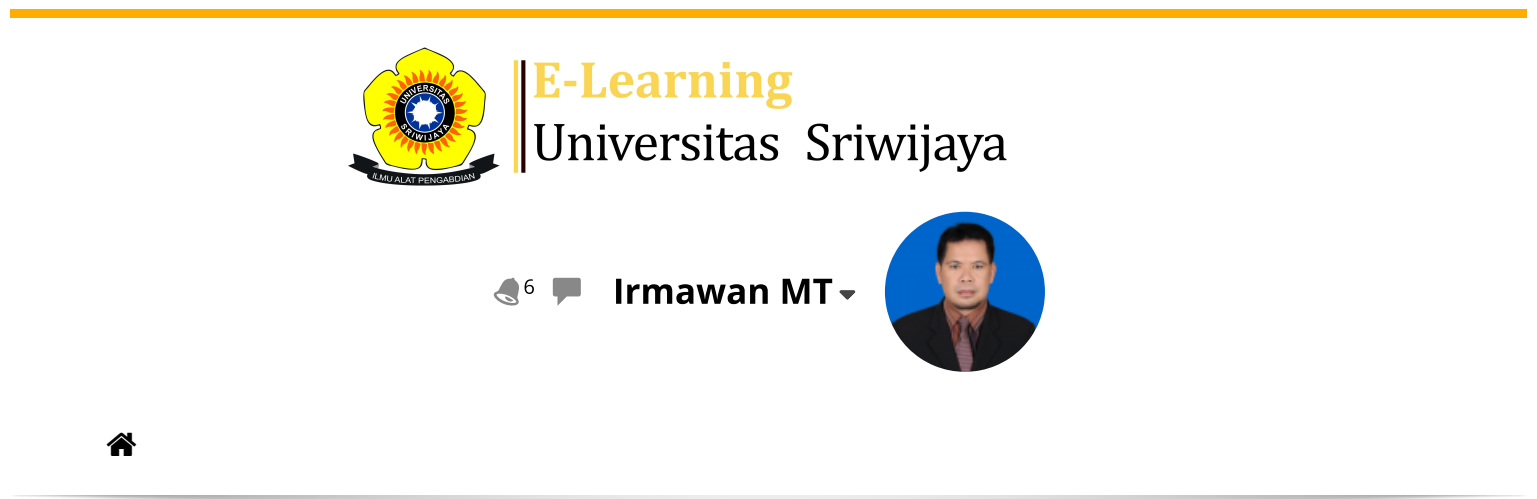

Dashboard > My courses > 2324-01-TKE3108 SISTEM LINEAR > General > Presensi Sistem Linear > Presensi Sistem Linear

\$

## 2324-01-TKE3108 SISTEM LINEAR Presensi Sistem Linear

| Μ   | ark as do          | ne         |                |                                                 |                                             |                  |                |
|-----|--------------------|------------|----------------|-------------------------------------------------|---------------------------------------------|------------------|----------------|
| S   | essions            | Add ses    | sion Report    | Import Expor                                    | t Status set                                | Temporary users  |                |
| Ses | sions              | Group: 2   | 324-01-TKE3108 | 3-P01 SISTEM LINE                               | All                                         | All past Months  | Weeks Days     |
| #   |                    | Date       | Time           | Туре                                            | Description                                 |                  | Actions 🗌      |
| 1   | Mon 2′             | l Aug 2023 | 8AM - 10:30AM  | Group: 2324-01-<br>TKE3108-P01<br>SISTEM LINEAR | Dr. Eng. Suci Dwi<br>19840730200812         | jayanti<br>22001 | <b>è ⇔ X</b> □ |
| 2   | Mon 28             | 3 Aug 2023 | 8AM - 10:30AM  | Group: 2324-01-<br>TKE3108-P01<br>SISTEM LINEAR | Dr. Eng. Suci Dwi<br>19840730200812         | jayanti<br>22001 | <b>è ⇔ X</b> □ |
| 3   | Mon 4              | 4 Sep 2023 | 8AM - 10:30AM  | Group: 2324-01-<br>TKE3108-P01<br>SISTEM LINEAR | Dr. Eng. Suci Dwi<br>19840730200812         | jayanti<br>22001 | <b>è ⇔ X</b> □ |
| 4   | Mon 1 <sup>-</sup> | 1 Sep 2023 | 8AM - 10:30AM  | Group: 2324-01-<br>TKE3108-P01<br>SISTEM LINEAR | Dr. Eng. Suci Dwi <u></u><br>19840730200812 | jayanti<br>22001 | <b>è ⇔ X</b> □ |
| 5   | Mon 18             | 3 Sep 2023 | 8AM - 10:30AM  | Group: 2324-01-<br>TKE3108-P01<br>SISTEM LINEAR | Dr. Eng. Suci Dwi<br>19840730200812         | jayanti<br>22001 | <b>è ⇔ X</b> □ |
| 6   | Mon 2              | 5 Sep 2023 | 8AM - 10:30AM  | Group: 2324-01-<br>TKE3108-P01<br>SISTEM LINEAR | Dr. Eng. Suci Dwi<br>19840730200812         | jayanti<br>22001 | <b>è ⇔ X</b> □ |

| #  | Date            | Time          | Туре                                            | Description                               |            | Ac   | tions      |   |
|----|-----------------|---------------|-------------------------------------------------|-------------------------------------------|------------|------|------------|---|
| 7  | Mon 2 Oct 2023  | 8AM - 10:30AM | Group: 2324-01-<br>TKE3108-P01<br>SISTEM LINEAR | Dr. Eng. Suci Dwijaya<br>1984073020081220 | anti<br>D1 | ¢ \$ | ×          |   |
| 8  | Mon 9 Oct 2023  | 8AM - 10:30AM | Group: 2324-01-<br>TKE3108-P01<br>SISTEM LINEAR | Dr. Eng. Suci Dwijaya<br>1984073020081220 | anti<br>D1 | ¢ \$ | ×          |   |
| 9  | Mon 16 Oct 2023 | 8AM - 10:30AM | Group: 2324-01-<br>TKE3108-P01<br>SISTEM LINEAR | lrmawan, S.Si, MT<br>1974081720001210     | 02         | ¢ \$ | ×          |   |
| 10 | Mon 23 Oct 2023 | 8AM - 10:30AM | Group: 2324-01-<br>TKE3108-P01<br>SISTEM LINEAR | lrmawan, S.Si, MT<br>1974081720001210     | 02         | ¢ \$ | ×          |   |
| 11 | Mon 30 Oct 2023 | 8AM - 10:30AM | Group: 2324-01-<br>TKE3108-P01<br>SISTEM LINEAR | lrmawan, S.Si, MT<br>1974081720001210     | 02         | ¢ \$ | ×          |   |
| 12 | Mon 6 Nov 2023  | 8AM - 10:30AM | Group: 2324-01-<br>TKE3108-P01<br>SISTEM LINEAR | lrmawan, S.Si, MT<br>1974081720001210     | 02         | ¢ \$ | ×          |   |
| 13 | Mon 13 Nov 2023 | 8AM - 10:30AM | Group: 2324-01-<br>TKE3108-P01<br>SISTEM LINEAR | lrmawan, S.Si, MT<br>1974081720001210     | 02         | ¢ \$ | ×          |   |
| 14 | Mon 20 Nov 2023 | 8AM - 10:30AM | Group: 2324-01-<br>TKE3108-P01<br>SISTEM LINEAR | lrmawan, S.Si, MT<br>1974081720001210     | 02         | ¢ \$ | ×          |   |
| 15 | Mon 27 Nov 2023 | 8AM - 10:30AM | Group: 2324-01-<br>TKE3108-P01<br>SISTEM LINEAR | lrmawan, S.Si, MT<br>1974081720001210     | 02         | e 4  | ×          |   |
| 16 | Mon 4 Dec 2023  | 8AM - 10:30AM | Group: 2324-01-<br>TKE3108-P01<br>SISTEM LINEAR | lrmawan, S.Si, MT<br>1974081720001210     | 02         | e 4  | ×          |   |
| ?  |                 |               |                                                 |                                           | Choose     | ~    | C          | Ж |
|    |                 |               |                                                 |                                           |            |      |            |   |
|    | Announcement    | Is Jump to    | D                                               |                                           |            |      |            | ~ |
|    | RPS Sistem Line | ar 🕨          |                                                 |                                           |            |      |            |   |
| •  | k Administr     | ation         |                                                 |                                           |            |      |            |   |
|    |                 |               |                                                 |                                           |            |      | <b>⊕ ₫</b> | - |

Attendance administration Settings

- Locally assigned roles
- Permissions
- 💂 Check permissions
- **T** Filters
- 📥 Competency breakdown
- Logs
- 📩 Backup
- 📥 Restore

Course administration

## 📥 Navigation

Dashboard A Site home Site pages My courses 2324-01-TKE3114 JARINGAN SYARAF TIRUAN 2324-01-TKR410618 DATA MINING 2324-01-TKE2109 PRAKTIKUM DASAR ELEKTRONIKA 2324-01-TKE3108 SISTEM LINEAR Participants 🖤 Badges 🛕 Competencies Grades General E Announcements 🗞 Presensi Sistem Linear 🗋 RPS Sistem Linear Pendahuluan Transformasi Laplace Pemodelan Matematis State Space dan Linearisasi UJIAN TENGAH SEMESTER Representasi PD Dalam Bentuk Persamaan Keadaan Solusi Persamaan Keadaan dan Matrik Transisi Keadaan Komputasi Matrik Transisi Keadaan **Eigenvectors** Analisis Rangkaian Listrik Dengan Transformasi lap... Hubungan Persamaan Keadaan dan Fungsi Alih Konversi Fungsi Transfer (FT) menjadi Persamaan Ke... UJIAN AKHIR SEMESTER

**⊕ ‡** -

| - Add a blo | ck |
|-------------|----|
| Add         | ~  |
|             |    |

Help and documentation